# Konfigurieren des Cisco ISE 3.1-Status mit Linux

# Inhalt

Einleitung Voraussetzungen Anforderungen Verwendete Komponenten Konfigurieren Konfigurationen auf der ISE Konfigurationen auf dem Switch Überprüfung Fehlerbehebung

### Einleitung

Dieses Dokument beschreibt das Verfahren zum Konfigurieren und Implementieren einer Dateistatusrichtlinie für Linux und die Identity Services Engine (ISE).

### Voraussetzungen

#### Anforderungen

Cisco empfiehlt, dass Sie über Kenntnisse in folgenden Bereichen verfügen:

- AnyConnect
- Identity Services Engine (ISE)
- Linux

#### Verwendete Komponenten

Die Informationen in diesem Dokument basierend auf folgenden Software- und Hardware-Versionen:

- AnyConnect 4.10.05085
- ISE Version 3.1 P1
- Linux Ubuntu 20.04
- Cisco Switch Catalyst 3650 Version 03.07.05.E (15.12(3)E5)

Die Informationen in diesem Dokument beziehen sich auf Geräte in einer speziell eingerichteten Testumgebung. Alle Geräte, die in diesem Dokument benutzt wurden, begannen mit einer gelöschten (Nichterfüllungs) Konfiguration. Wenn Ihr Netzwerk in Betrieb ist, stellen Sie sicher, dass Sie die möglichen Auswirkungen aller Befehle verstehen.

## Konfigurieren

Konfigurationen auf der ISE

Schritt 1: Status-Service aktualisieren:

Navigieren Sie zu Work Center > Status > Settings > Software Updates > Posture Updates. Wählen Sie Jetzt aktualisieren aus, und warten Sie, bis der Vorgang abgeschlossen ist:

| Cisco ISE                                          | Work                                                       | Centers · Postu  | re                  |                   |            |    |
|----------------------------------------------------|------------------------------------------------------------|------------------|---------------------|-------------------|------------|----|
| Overview Network Devices                           | Client Provisioning Policy Elements Po                     | sture Policy     | Policy Sets         | Troubleshoot      | Reports    | Se |
| Posture General Settings                           | Posture Updates                                            |                  |                     |                   |            |    |
| Endpoint Scripts                                   | * Update Feed URL https://www.cisco.com/web/secure         | /spa/posture-    | t to Default        |                   |            |    |
| Resessment configurations<br>Acceptable Use Policy | Proxy Address                                              |                  |                     |                   |            |    |
| Software Updates 🗸 🗸                               |                                                            | HH MM            | SS                  |                   |            |    |
| Client Provisioning                                | Automatically check for updates starting from initial dela | y 11 ∨ 32 ∨      | $21 \ \lor \ every$ | 2 hours 🕕         |            |    |
| Posture Updates                                    |                                                            |                  |                     |                   |            |    |
|                                                    |                                                            | <u> </u>         |                     |                   |            |    |
|                                                    | <ul> <li>Update Information</li> </ul>                     |                  |                     |                   |            |    |
|                                                    | Last successful update on                                  | 2022/03/24 11:   | 40:59               |                   |            |    |
|                                                    | Last update status since ISE was started                   | Last update atte | mpt at 2022/0       | 3/24 11:40:59 was | successful |    |
|                                                    | Cisco conditions version                                   | 277896.0.0.0     |                     |                   |            |    |
|                                                    | Cisco AV/AS support chart version for windows              | 261.0.0.0        |                     |                   |            |    |
|                                                    | Cisco AV/AS support chart version for Mac OSX              | 179.0.0.0        |                     |                   |            |    |
|                                                    | Cisco AV/AS support chart version for Linux                | 15.0.0.0         |                     |                   |            |    |
|                                                    | and a subset of the subset of the subset of the subset     |                  |                     |                   |            |    |

Ein **von Cisco bereitgestelltes Paket** ist ein Softwarepaket, das Sie von der Cisco.com-Website herunterladen, z. B. die AnyConnect-Softwarepakete. Ein **vom Kunden erstelltes Paket** ist ein Profil oder eine Konfiguration, das bzw. die Sie außerhalb der ISE-Benutzeroberfläche erstellt haben und zur Statusüberprüfung in die ISE hochladen möchten. Für diese Übung können Sie das AnyConnect-Webdeploy-Paket "anyconnect-linux64-4.10.05085-webdeploy-k9.pkg" herunterladen.

**Anmerkung:** Aufgrund von Updates und Patches kann sich die empfohlene Version ändern. Verwenden Sie die neueste empfohlene Version von der Website cisco.com.

Schritt 2.AnyConnect-Paket hochladen:

Navigieren Sie im Posture Work Center zu Client Provisioning > Resources (Client-Bereitstellung > Ressourcen).

| Cisco ISE                  |                     | w                     | ork Centers - Posture  |                          |                         |
|----------------------------|---------------------|-----------------------|------------------------|--------------------------|-------------------------|
| Overview Network Devices   | Client Provisioning | Policy Elements       | Posture Policy Pol     | icy Sets Troubleshoot    | Reports Settings        |
| Client Provisioning Policy | Resources           |                       |                        |                          |                         |
| Resources                  | Resources           |                       |                        |                          |                         |
|                            | / tot + Add ~       | O Duplicate           | Version                | Last Undate              | Description             |
|                            | U Name              | 1994                  | Per ston               | Cast oposte              | Description             |
|                            | CiscoTemp           | oralAgentOSX 4 Cisco  | TemporalAgent 4.10.20  | 51.0 2021/08/09 19:12:31 | With CM: 4.3.1858.4353  |
|                            | Cisco-ISE-          | Chrome-NSP Native     | Supplicant Pro Not App | fic 2016/10/06 20:01:12  | Pre-configured Native S |
|                            | CiscoAgent          | lessOSX 4.10.02 Cisco | AgentlessOSX 4.10.20   | 51.0 2021/08/09 19:12:36 | With CM: 4.3.1858.4353  |
|                            | MacOsXSP            | Wizard 2.7.0.1 MacO   | sXSPWizard 2.7.0.1     | 2021/08/09 19:12:27      | Supplicant Provisioning |
|                            | CiscoAgent          | lessWindows 4.1 Cisco | AgentlessWind 4.10.20  | 51.0 2021/08/09 19:12:33 | With CM: 4.3.2227.6145  |
|                            | Cisco-ISE-          | NSP Native            | Supplicant Pro Not App | fic 2016/10/06 20:01:12  | Pre-configured Native S |
|                            | WinSPWiza           | rd 3.0.0.3 WinSi      | PWizerd 3.0.0.3        | 2021/08/09 19:12:27      | Supplicant Provisioning |
|                            | _                   |                       |                        |                          |                         |

Schritt 3: Wählen Sie Add > Agent Resources von Local Disk aus.

# Resources

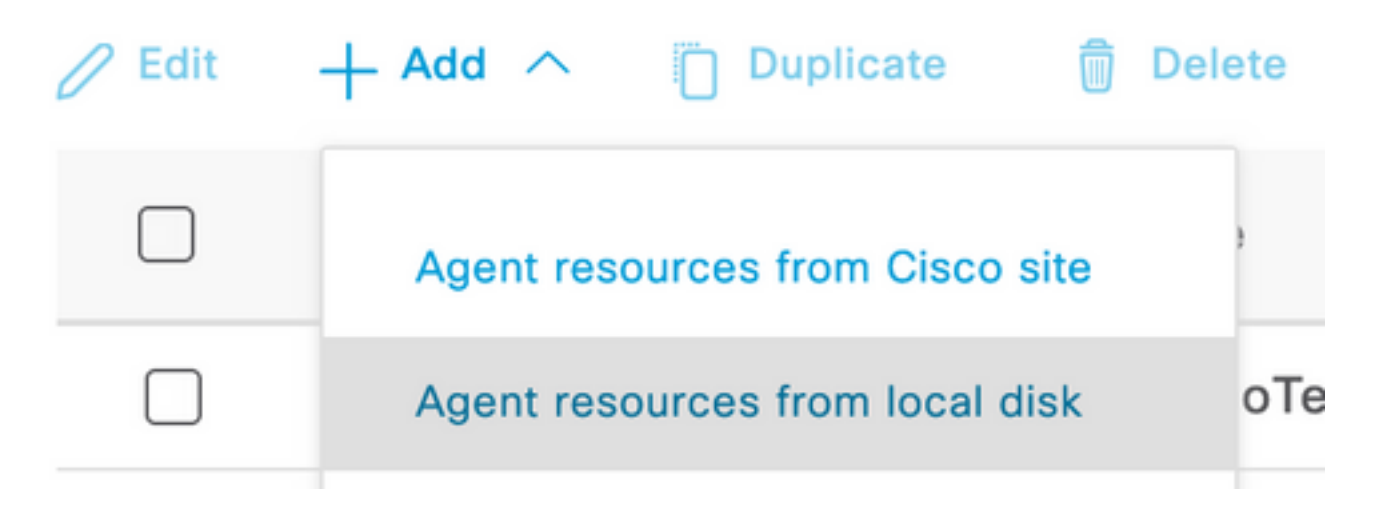

Schritt 4: Wählen Sie Cisco Provided Packages aus dem Dropdown-Menü Kategorie aus.

| Client Provisioning Policy | Agent Resources From Local Disk > Agent Resources From Local Disk |              |                    |         |              |  |
|----------------------------|-------------------------------------------------------------------|--------------|--------------------|---------|--------------|--|
| Resources                  | Agent Resources From Local Disk                                   |              |                    |         |              |  |
| Client Provisioning Portal |                                                                   |              |                    |         |              |  |
|                            |                                                                   |              |                    |         |              |  |
|                            | Category                                                          | Cisco Provid | ed Packages 🗸 🕚    |         |              |  |
|                            |                                                                   |              |                    |         |              |  |
|                            |                                                                   | Browse No    | file selected.     |         |              |  |
|                            |                                                                   |              |                    |         |              |  |
|                            |                                                                   |              |                    |         |              |  |
|                            |                                                                   | AnyConnect   | Uploaded Resources |         |              |  |
|                            |                                                                   | Name         | ∧ Туре             | Version | Description  |  |
|                            |                                                                   |              |                    |         |              |  |
|                            |                                                                   |              |                    | No dat  | ta available |  |
|                            |                                                                   |              |                    |         |              |  |

Schritt 5: Klicken Sie auf Durchsuchen.

Schritt 6: Wählen Sie eines der AnyConnect-Pakete aus, die Sie im vorherigen Schritt heruntergeladen haben. Das AnyConnect-Image wird verarbeitet, und die Informationen zum Paket werden angezeigt

| Category | Cisco Provided Packa   | ges    | × ()                   |             |                       |
|----------|------------------------|--------|------------------------|-------------|-----------------------|
|          | Browse anyconnect-     | -linux | 64-4.10.05085-webdeplo | y-k9.pkg    |                       |
|          | ✓ AnyConnect Upload    | ded    | Resources              |             |                       |
|          | Name                   | ^      | Туре                   | Version     | Description           |
|          | AnyConnectDesktopLinux | 4      | AnyConnectDesktopL     | 4.10.5085.0 | AnyConnect Secure Mob |

**Schritt 7.** Klicken Sie auf **Senden**. Nachdem AnyConnect auf die ISE hochgeladen wurde, können Sie einen ISE-Kontakt haben und die anderen Client-Ressourcen von Cisco.com beziehen.

**Anmerkung:** Zu den Agenten-Ressourcen gehören Module, die vom AnyConnect Client verwendet werden und die die Möglichkeit bieten, die Konformität eines Endpunkts für eine Reihe von Zustandsüberprüfungen wie Anti-Virus, Anti-Spyware, Anti-Malware, Firewall, Festplattenverschlüsselung, Datei usw. zu bewerten.

Schritt 8: Klicken Sie auf Hinzufügen > Agent Resources von Cisco Site. Das Ausfüllen des Fensters dauert eine Minute, wenn die ISE Cisco.com erreicht und ein Manifest aller veröffentlichten Ressourcen für die Client-Bereitstellung abruft.

#### Resources

| 0 Edit | + Add ^ Duplicate               | Dele | ete               |             |                     |                         |
|--------|---------------------------------|------|-------------------|-------------|---------------------|-------------------------|
|        | Agent resources from Cisco site |      |                   | Version     | Last Update         | Description             |
|        | Agent resources from local disk |      | oTemporalAgent    | 4.10.2051.0 | 2021/08/09 19:12:31 | With CM: 4.3.1858.4353  |
|        | Native Supplicant Profile       |      | ve Supplicant Pro | Not Applic  | 2016/10/06 20:01:12 | Pre-configured Native S |
|        | AnyConnect Configuration        |      | oAgentlessOSX     | 4.10.2051.0 | 2021/08/09 19:12:36 | With CM: 4.3.1858.4353  |
|        | AnyConnect Posture Profile      |      | OsXSPWizard       | 2.7.0.1     | 2021/08/09 19:12:27 | Supplicant Provisioning |
|        | AMP Enabler Profile             |      | oAgentlessWind    | 4.10.2051.0 | 2021/08/09 19:12:33 | With CM: 4.3.2227.6145  |
|        | Cisco-ISE-NSP                   | Nati | ve Supplicant Pro | Not Applic  | 2016/10/06 20:01:12 | Pre-configured Native S |
|        | WinSPWizard 3.0.0.3             | Win  | SPWizard          | 3.0.0.3     | 2021/08/09 19:12:27 | Supplicant Provisioning |
|        | CiscoTemporalAgentWindo         | Cisc | oTemporalAgent    | 4.10.2051.0 | 2021/08/09 19:12:28 | With CM: 4.3.2227.6145  |

**Schritt 9.** Wählen Sie die neuesten AnyConnect Compliance-Module für Linux aus. Darüber hinaus können Sie auch das Compliance-Modul für Windows und Mac auswählen.

### **Download Remote Resources**

|           | Name ^                                       | Description                                        |
|-----------|----------------------------------------------|----------------------------------------------------|
|           | AnyConnectComplianceModuleLinux64 4.3.1968.0 | AnyConnect Linux Compliance Module 4.3.1968.0      |
|           | AnyConnectComplianceModuleLinux64 4.3.2028.0 | AnyConnect Linux Compliance Module 4.3.2028.0      |
|           | AnyConnectComplianceModuleOSX 3.6.11682.2    | AnyConnect OS X Compliance Module 3.6.11682.2      |
|           | AnyConnectComplianceModuleOSX 4.3.2277.4353  | AnyConnect OSX Compliance Module 4.3.2277.4353     |
|           | AnyConnectComplianceModuleOSX 4.3.2338.4353  | AnyConnect OSX Compliance Module 4.3.2338.4353     |
|           | AnyConnectComplianceModuleWindows 3.6.1168   | AnyConnect Windows Compliance Module 3.6.11682.2   |
|           | AnyConnectComplianceModuleWindows 4.3.2617   | AnyConnect Windows Compliance Module 4.3.2617.6145 |
|           | AnyConnectComplianceModuleWindows 4.3.2716   | AnyConnect Windows Compliance Module 4.3.2716.6145 |
| $\square$ | CiscoAgentlessOSX & 10 05050                 | With CM- 4 3 2277 4353                             |

For AnyConnect software, please download from http://cisco.com/go/anyconnect. Use the "Agent resource from local disk" add option, to import into ISE

Cancel

Save

Schritt 10. Wählen Sie die neuesten temporalen Agenten für Windows und Mac aus.

| CiscoTemporalAgentOSX 4.10.06011     | Cisco Temporal Agent for OSX With CM: 4.3.2338.4353     |
|--------------------------------------|---------------------------------------------------------|
| CiscoTemporalAgentWindows 4.10.05050 | Cisco Temporal Agent for Windows With CM: 4.3.2617.614  |
| CiscoTemporalAgentWindows 4.10.06011 | Cisco Temporal Agent for Windows With CM: 4.3.2716.614! |

Schritt 11. Klicken Sie auf Speichern.

**Anmerkung:** MAC- und Windows-Statuskonfigurationen sind nicht Bestandteil dieses Konfigurationsleitfadens.

Jetzt haben Sie alle erforderlichen Teile hochgeladen und aktualisiert. Jetzt ist es an der Zeit, die Konfigurationen und Profile zu erstellen, die für die Verwendung dieser Komponenten erforderlich sind.

Schritt 12: Klicken Sie auf Hinzufügen > NAC Agent oder AnyConnect Posture Profile.

| C Edit +                                                  | - Add \land 📋 Duplicate        | Dele     | ete               |                                         |                                                                              |                                  |
|-----------------------------------------------------------|--------------------------------|----------|-------------------|-----------------------------------------|------------------------------------------------------------------------------|----------------------------------|
|                                                           | Agent resources from Cisco sit | te       | ,                 | Version                                 | Last Update                                                                  | Description                      |
|                                                           | Agent resources from local dis | k        | oTemporalAgent    | 4.10.2051.0                             | 2021/08/09 19:12:31                                                          | With CM: 4.3.1858.4353           |
|                                                           | Native Supplicant Profile      |          | oTemporalAgent    | 4.10.6011.0                             | 2022/03/24 11:49:19                                                          | Cisco Temporal Agent fo          |
|                                                           | AnyConnect Configuration       |          | ConnectComplian   | 4.3.2716                                | 2022/03/24 11:49:39                                                          | AnyConnect Windows C             |
|                                                           | AnyConnect Posture Profile     |          | ve Supplicant Pro | Not Applic                              | 2016/10/06 20:01:12                                                          | Pre-configured Native S          |
|                                                           | AMP Enabler Profile            |          | oAgentlessOSX     | 4.10.2051.0                             | 2021/08/09 19:12:36                                                          | With CM: 4.3.1858.4353           |
| Name *<br>LinuxACPosture<br>Description:<br>Agent Behavio | or                             |          |                   |                                         |                                                                              |                                  |
| Parameter                                                 |                                | Value    |                   | Description                             |                                                                              |                                  |
| Enable debug log                                          | 3                              | No       | ~                 | Enables the debug                       | log on the agent                                                             |                                  |
| Operate on non-                                           | 802.1X wireless                | No       | ~                 | Enables the agent                       | to operate on non-802.1X wireless                                            | networks.                        |
| Enable signature check ()                                 |                                | No       | ~                 | Check the signature                     | re of executables before running th                                          | em.                              |
| Log file size                                             |                                | 5        | мв                | The maximum age                         | nt log file size                                                             |                                  |
| Remediation time                                          | ər 🕕                           | 4        | mins              | If the user fails to                    | remediate within this specified time                                         | , mark them as non-compliant.    |
| Stealth Mode                                              |                                | Disabled | ~                 | AnyConnect can a<br>enabled, it runs as | ct as either clientless or standard n<br>a service without any user interfac | node. When stealth mode is<br>e. |
| Enable notificatio                                        | ons in stealth mode            | Disabled | ~                 | Display user notifie                    | cations even when in Stealth mode.                                           |                                  |

Folgende Parameter müssen geändert werden:

- VLAN-Erkennungsintervall: Mit dieser Einstellung können Sie die Anzahl der Sekunden festlegen, die das Modul zwischen der Suche nach VLAN-Änderungen wartet. Die Empfehlung lautet 5 Sekunden.
- Ping oder ARP: Dies ist die tatsächliche Methode zur Erkennung von VLAN-Änderungen. Der Agent kann einen Ping an das Standard-Gateway senden oder den ARP-Cache überwachen, um das Timeout oder beide einzugeben. Die empfohlene Einstellung ist ARP.
- Behebungs-Timer: Wenn der Status eines Endpunkts unbekannt ist, wird der Endpunkt in einem Statusüberprüfungsablauf platziert. Es braucht Zeit, um ausgefallene Statusprüfungen zu beheben. Die Standardzeit beträgt 4 Minuten, bevor der Endpunkt als nicht konform gekennzeichnet wird. Die Werte können jedoch zwischen 1 und 300 Minuten (5 Stunden) liegen. Die Empfehlung beträgt 15 Minuten. Dies kann jedoch Anpassungen erfordern, wenn die Behebung voraussichtlich länger dauern wird.

Anmerkung: Der Linux-Dateistatus unterstützt keine automatische Problembehebung.

Eine umfassende Beschreibung aller Parameter finden Sie in der ISE- oder AnyConnect-Statusdokumentation.

Schritt 13: Agent Behavior wählt Status Probes Backup List (Sicherungsliste für Status) aus und wählt Wählen Sie, wählen Sie PSN/Standalone FQDN aus, und wählen Sie Save (Speichern) aus.

| kup list to<br>on probes. You |
|-------------------------------|
|                               |
|                               |
| $\otimes$ $\vee$              |
|                               |

Schritt 14: Definieren Sie unter Statusprotokolle > Discovery Host die IP-Adresse des PSN/Standalone-Knotens.

Schritt 15: Wählen Sie aus der Liste der Discovery-Backup-Server und Select (Auswählen) Ihren PSN oder Standalone FQDN aus, und wählen Sie Select (Auswählen) aus.

# Choose PSNs

Choose specific PSNs or cluster virtual IPs as the backup list to which AnyConnect sends posture state synchronization probes. You can choose a maximum of 6 entries.

|         | ØV     |
|---------|--------|
|         |        |
|         |        |
|         |        |
|         |        |
| Ormerel | Optoot |
|         | Orment |

Schritt 16: Geben Sie unter Servernamen-Regeln \*ein, um alle Server zu kontaktieren und die PSN-/Standalone-IP-Adresse unter Call Home List zu definieren. Alternativ kann ein Platzhalter verwendet werden, um alle potenziellen PSNs in Ihrem Netzwerk abzugleichen (das ist \*.acme.com).

| Posture Protocol               |              |                                                                                                    |
|--------------------------------|--------------|----------------------------------------------------------------------------------------------------|
| Parameter                      | Value        | Description                                                                                                    |
| PRA retransmission time        | 120 secs     | This is the agent retry period if there is a Passive Reassessment communication failure                                                                                                    |
| Retransmission Delay ()        | 60 secs      | Time (in seconds) to wait before retrying.                                                                                                    |
| Retransmission Limit ()        | 4            | Number of retries allowed for a message.                                                                                                    |
| Discovery host ()              | 10.52.13.173 | Enter any IP address or FQDN that is routed through a NAD. The NAD detects and<br>redirects that http traffic to the Client Provisioning portal.                                                                                 |
| Discovery Backup Server List 🕕 | 1 PSN(s)     | By default, AnyConnect sends discovery probes to all the Cisco ISE PSNs<br>sequentially if the PSN is unreachable. Choose specific PSNs as the backup list<br>and restrict the nodes to which AnyConnect sends discovery probes. |
| Server name rules * ()         | •            | A list of wildcarded, comma-separated names that defines the servers that the<br>agent can connect to. E.g. **.cisco.com*                                                                                                    |
| Call Home List 🕕               | 10.52.13.173 | A list of IP addresses, that defines the all the Policy service nodes that the agent<br>will try to connect to if the PSN that authenticated the endpoint doesn't respond<br>for some reason.                                    |
| Back-off Timer ①               | 30 secs      | Anyconnect agent will continuously try to reach discovery targets (redirection<br>targets and previously connected PSNs) by sending the discovery packets till this<br>max time limit is reached                                 |

Schritt 17: Klicken Sie auf Hinzufügen > AnyConnect-Konfiguration

**Client Provisioning Policy** 

#### Resources

**Client Provisioning Portal** 

#### Resources / Edit 🕂 Add \land 📋 Duplicate 📋 Delete $\square$ Agent resources from Cisco site $\square$ Agent resources from local disk 0 Native Supplicant Profile $\square$ 0 AnyConnect Configuration $\square$ C **AnyConnect Posture Profile** C $\square$ AMP Enabler Profile $\square$ ٧ŧ

\* Select AnyConnect Package:

0.5085.0 ~

\*

Configuration Name:

LinuxAnyConnect Configuration

Description:

AnyConnectDesktopWindows 4.10.5085.0

AnyConnectDesktopLinux 4.10.5085.0

### **Description Value Notes**

| * Compliance<br>Module | 3.2028.q∨                                    |
|------------------------|----------------------------------------------|
|                        | AnyConnectComplianceModuleLinux64 4.3.1676.0 |
| AnyConnect             | AnyConnectComplianceModuleLinux64 4.3.2028.0 |
| AnyConnect             |                                              |

# AnyConnect Module Selection

| ISE Posture                         | $\checkmark$ |
|-------------------------------------|--------------|
| VPN                                 | $\checkmark$ |
| ASA Posture                         |              |
| Network<br>Visibility               |              |
| Diagnostic<br>and Reporting<br>Tool |              |

# **Profile Selection**

| * ISE Posture         | CPosture ~     |
|-----------------------|----------------|
| VPN                   | LinuxACPosture |
| Network<br>Visibility |                |
| Customer<br>Feedback  | ~              |

Blättern Sie nach unten, und wählen Sie Senden aus

Schritt 18: Wenn Sie die Auswahl abgeschlossen haben, klicken Sie auf Senden.

Schritt 19: Wählen Sie Work Centers > Status > Client Provisioning > Client Provisioning Portals (Portale für Client-Bereitstellung) aus.

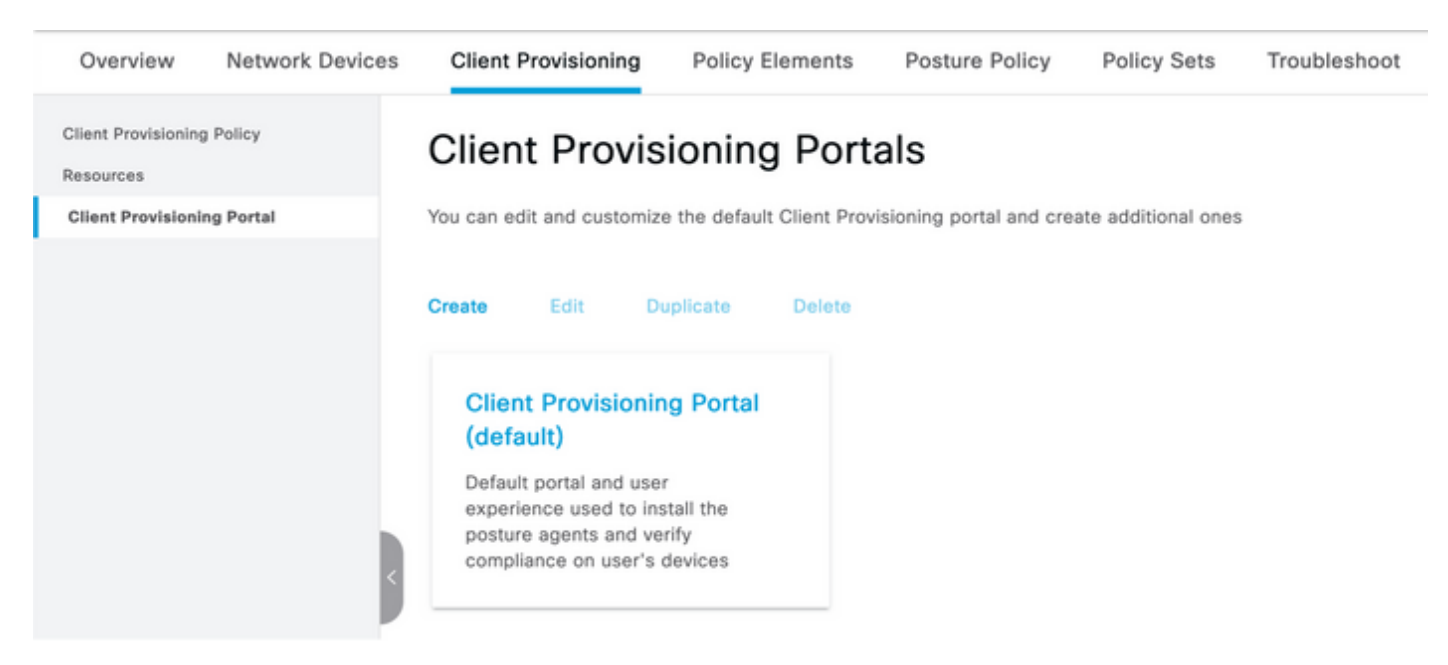

**Schritt 20:** Im Bereich **"Portal Settings"** können Sie die Schnittstelle und den Port sowie die Gruppen auswählen, die zur Seite Select Employee, SISE\_Users and Domain Users autorisiert sind.

#### Configure authorized groups

User account with Super admin privilege or ERS admin privilege will have access to the portal

| Available                                          | ~ |                   | Chosen   |
|----------------------------------------------------|---|-------------------|----------|
| ALL_ACCOUNTS (default)<br>GROUP_ACCOUNTS (default) |   | $\mathbf{\Sigma}$ | Employee |
| OWN_ACCOUNTS (default)                             |   |                   |          |
|                                                    |   |                   |          |

Schritt 21: Stellen Sie sicher, dass unter Seiteneinstellungen für die Anmeldung die Option Automatische Anmeldung aktivieren aktiviert ist.

r-----

| <ul> <li>Login Page Settings</li> </ul> |   |           |
|-----------------------------------------|---|-----------|
| Enable Auto Login ()                    |   |           |
| Maximum failed login attempts before    |   |           |
| rate limiting:                          | 5 | (1 - 999) |
| Time between login attempts when        |   |           |
| rate limiting:                          | 2 | (1 - 999) |
| Include an                              |   |           |
| AUP as link 🗸                           |   |           |
| Require acceptance                      |   |           |
| Require scrolling to end of             |   |           |
| AUP                                     |   |           |

Schritt 23.Wählen Sie Work Centers > Status > Client Provisioning > Client Provisioning Policy aus.

Schritt 24: Klicken Sie auf den Abwärtspfeil neben der IOS-Regel im CPP, und wählen Sie Oben duplizieren aus.

Schritt 25: Benennen Sie die Regel LinuxPosture

Schritt 26: Wählen Sie als Ergebnisse die AnyConnect-Konfiguration als Agent aus.

**Anmerkung:** In diesem Fall wird kein Compliance-Modul Dropdown-Menü angezeigt, da es als Teil der AnyConnect-Konfiguration konfiguriert ist.

| E Cisco ISE                                                           |                                                                                                    | Work Centers - Posture                                                                                           |                                                                                                    |                                                                                                    |  |  |  |  |  |  |  |  |
|-----------------------------------------------------------------------|----------------------------------------------------------------------------------------------------|----------------------------------------------------------------------------------------------------|----------------------------------------------------------------------------------------------------|----------------------------------------------------------------------------------------------------|--|--|--|--|--|--|--|--|
| Overview Network Devices                                              | Client Provisioning Policy Elem                                                                                                | ents Posture Policy                                                                                              | Policy Sets Troubleshoot Reports Settings                                                                                  |                                                                                                    |  |  |  |  |  |  |  |  |
| Client Provisioning Policy<br>Resources<br>Client Provisioning Portal | Client Provisioning Policy to det<br>For Agent Configuration: version of agent,<br>For Native Supplicant Configuration: wizard | Policy<br>ermine what users will receive u<br>agent profile, agent compliance<br>profile and/or wizard. Drag and | pon login and user session initiation:<br>module, and/or agent customization package.<br>I drop rules to change the order. |                                                                                                    |  |  |  |  |  |  |  |  |
|                                                                       | Rule Name                                                                                                    | Identity Groups                                                                                                  | Operating Systems Other Conditions                                                                                         | Results                                                                                               |  |  |  |  |  |  |  |  |
|                                                                       | E Z LinuxPosture                                                                                                    | If Any and                                                                                                    | Linux All and Condition(s)                                                                                                 | then LinuxAnyConnect Edit ~<br>Configuration                                                          |  |  |  |  |  |  |  |  |
|                                                                       | E 🛛 IOS                                                                                                    | If Any and                                                                                                    | Apple IOS All and Condition(s)                                                                                             | then Cisco-ISE-NSP Edit ~                                                                             |  |  |  |  |  |  |  |  |
|                                                                       | 🗄 🛃 Android                                                                                                    | If Any and                                                                                                    | Android and Condition(s)                                                                                                   | then Cisco-ISE-NSP Edit ~                                                                             |  |  |  |  |  |  |  |  |
|                                                                       | 🗄 🛃 Windows                                                                                                    | If Any and                                                                                                    | Windows All and Condition(s)                                                                                               | then CiscoTemporalApentWin Edit v<br>dows 4.10.02051 And<br>WinSPWizard 3.0.0.3<br>And Cisco-ISE-NSP  |  |  |  |  |  |  |  |  |
|                                                                       | E 🖬 MACIOS                                                                                                    | if Any and                                                                                                    | Mac OSX and Condition(s)                                                                                                   | then CiscoTemporalAgentOSX Edit ~<br>4.10.02051 And<br>MacOUXSPWIand<br>2.7.0.1 And Cisco-ISE-<br>NSP |  |  |  |  |  |  |  |  |
|                                                                       |                                                                                                    |                                                                                                    |                                                                                                    |                                                                                                    |  |  |  |  |  |  |  |  |

Schritt 27.Klicken Sie auf Fertig.

Schritt 28: Klicken Sie auf Speichern.

#### Richtlinienelemente für den Status

Schritt 29.Wählen Sie Work Center > Status > Policy Elements > Conditions > File aus. Wählen Sie Hinzufügen aus.

Schritt 30.Definieren Sie TESTFile als Dateinamenbedingung, und definieren Sie die nächsten Werte.

#### File Condition

| Name *             | TESTFile      |        |            |              |    |
|--------------------|---------------|--------|------------|--------------|----|
| Description        |               |        |            |              |    |
| * Operating System | Linux All 🗸   |        |            |              |    |
| Compliance Module  | Any version   |        |            |              |    |
| * File Type        | FileExistence | ~      | <b>(</b> ) |              |    |
| * File Path        | home          | ~      |            | Testfile.csv | () |
| * File Operator    | Exists        | $\sim$ |            |              |    |

Anmerkung: Der Pfad basiert auf dem Dateispeicherort.

#### Schritt 31: Wählen Sie Speichern

**FileExistence**.Dieser Dateityp überprüft, ob eine Datei im System vorhanden ist, in dem sie enthalten sein soll - und das ist alles. Wenn diese Option ausgewählt ist, gibt es keinerlei Bedenken hinsichtlich der Validierung von Dateidaten, Hashes usw.

Schritt 32: Wählen Sie Anforderungen aus, und erstellen Sie eine neue Richtlinie wie folgt:

| Re | quirements              |     |                  |       |                   |       |              |        |                 |      |                      |        |
|----|-------------------------|-----|------------------|-------|-------------------|-------|--------------|--------|-----------------|------|----------------------|--------|
|    | Name                    |     | Operating System |       | Compliance Module |       | Posture Type |        | Conditions      |      | Remediations Actions |        |
| _  | Any_AV_Installation_Win | for | Windows All      | using | 3.x or earlier    | using | AnyConnect   | met if | ANY_av_win_inst | then | Message Text Only    | Edit v |
|    | LinuxFile               | for | Linux All        | using | 4.x or later      | using | AnyConnect   | met if | TESTFile        | then | Select Remediations  | Edit ~ |

Anmerkung: Linux unterstützt den Nachrichtentext nicht nur als Behebungsmaßnahme.

#### Anforderungskomponenten

- Betriebssystem: Linux Alle
- Compliance-Modul: 4,x
- Status: AnyConnect
- Bedingungen: Compliance-Module und -Agenten (die verfügbar werden, nachdem Sie das Betriebssystem ausgewählt haben)
- Sanierungsmaßnahmen: Sanierungen, die nach Auswahl aller anderen Bedingungen zur Auswahl stehen.

Schritt 33: Wählen Sie Work Center > Status > Status Policy (Statusrichtlinie) aus.

Schritt 34: Wählen Sie Bearbeiten für eine Richtlinie aus, und wählen Sie Neue Richtlinie einfügen LinuxPosturePolicy Policy als Namen definieren aus, und stellen Sie sicher, dass Sie Ihre Anforderung, die in Schritt 32 erstellt wurde, hinzufügen.

| Post       | ure Policy                                                                                        |                                |                 |     |                   |     |                   |     |              |     |                  |      |                        |        |
|------------|---------------------------------------------------------------------------------------------------|--------------------------------|-----------------|-----|-------------------|-----|-------------------|-----|--------------|-----|------------------|------|------------------------|--------|
| Define the | Define the Posture Policy by configuring rules based on operating system and/or other conditions. |                                |                 |     |                   |     |                   |     |              |     |                  |      |                        |        |
| ~          |                                                                                                   |                                |                 |     |                   |     |                   |     |              |     |                  |      |                        |        |
| Status     | Policy Options                                                                                    | Rule Name                      | Identity Groups |     | Operating Systems |     | Compliance Module |     | Posture Type |     | Other Conditions |      | Requirements           |        |
|            | Policy Options                                                                                    | Oxfault_ArtMaleare_Policy_Ma I | Any             | and | Wet OSK           | and | 4.x or later      | and | AnyConnect   | and |                  | then | Any_AM_Installation_Ma | Edit v |
|            | Policy Options                                                                                    | LinuxPosturePOis II            | Any             | and | Linux All         | and | 4.x or later      | and | AnyConnect   | and |                  | then | LinuxFile              | Edit v |

Schritt 35: Wählen Sie Fertig und Speichern aus

Weitere wichtige Statuseinstellungen (Abschnitt "Allgemeine Statuseinstellungen")

| Posture General Settings                                                                      |                    |             |  |  |  |  |  |  |  |
|-----------------------------------------------------------------------------------------------|--------------------|-------------|--|--|--|--|--|--|--|
| Remediation Timer                                                                             | 4                  | Minutes (j) |  |  |  |  |  |  |  |
| Network Transition Delay                                                                      | 3                  | Seconds (i) |  |  |  |  |  |  |  |
| Default Posture Status                                                                        | Compliant •        |             |  |  |  |  |  |  |  |
| Automatically Close Login Success Screen After                                                | 0                  | Seconds (i) |  |  |  |  |  |  |  |
| Continuous Monitoring Interval                                                                | 5                  | Minutes (j) |  |  |  |  |  |  |  |
| Acceptable Use Policy in Stealth Mode                                                         | Continue 🗸         |             |  |  |  |  |  |  |  |
| <ul> <li>Posture Lease</li> <li>Perform posture assessment every time a user conne</li> </ul> | cts to the network |             |  |  |  |  |  |  |  |
| O Perform posture assessment every 1                                                          | Days (i)           |             |  |  |  |  |  |  |  |
| Cache Last Known Posture Compliant Status                                                     |                    |             |  |  |  |  |  |  |  |
| Last Known Posture Compliant State 31                                                         | Days               | •           |  |  |  |  |  |  |  |
| Save Reset                                                                                    |                    |             |  |  |  |  |  |  |  |

Die wichtigsten Einstellungen im Abschnitt Allgemeine Statuseinstellungen sind:

- Behebungs-Timer: Diese Einstellung legt fest, wie lange ein Client eine fehlerhafte Statusbedingung korrigieren muss. In der AnyConnect-Konfiguration gibt es auch einen Behebungs-Timer. Dieser Timer gilt für die ISE, nicht für AnyConnect.
- Standardstatus für den Status: Diese Einstellung stellt den Statusstatus für Geräte ohne den Statusagent oder Betriebssysteme bereit, auf denen der temporale Agent nicht ausgeführt werden kann, z. B. Linux-basierte Betriebssysteme.
- Unterbrechungsfreie Überwachung: Diese Einstellung gilt für die Anwendungs- und Hardwarebedingungen, die das Endgerät inventarisieren. Die Einstellung legt fest, wie oft

AnyConnect die Überwachungsdaten senden muss.

 Richtlinien zur akzeptablen Nutzung im Stealth-Modus: Die einzigen beiden Optionen f
ür diese Einstellung sind Blockieren oder Fortfahren. Blockierung verhindert, dass AnyConnect-Clients im Stealth-Modus fortfahren, wenn die AUP nicht best
ätigt wurde. Continue erm
öglicht dem Stealth-Mode-Client, auch ohne Best
ätigung der AUP fortzufahren (dies ist bei Verwendung der Stealth-Modus-Einstellung von AnyConnect oft die Absicht).

#### Konfigurationen für Neubewertungen

Statusneubewertungen sind eine wichtige Komponente des Statusworkflows. Im Abschnitt "Posture Protocol" (Status-Protokoll) haben Sie gesehen, wie Sie den AnyConnect-Agent für Statusüberprüfungen konfigurieren. Der Agent überprüft regelmäßig die PSNs, die basierend auf dem Timer in dieser Konfiguration definiert wurden.

Wenn eine Anforderung das PSN erreicht, bestimmt das PSN, ob eine Statusüberprüfung auf Basis der ISE-Konfiguration für die Rolle dieses Endpunkts erforderlich ist. Wenn der Client die Neubewertung besteht, behält das PSN den Status-konform des Endpunkts bei, und der Status-Lease wird zurückgesetzt. Wenn der Endpunkt die Neubewertung nicht bestanden hat, ändert sich der Status in "Nicht konform", und alle vorhandenen Statusleasen werden entfernt.

Schritt 36: Wählen Sie Richtlinien > Richtlinienelemente > Ergebnisse > Autorisierung > Autorisierungsprofil aus. Hinzufügen auswählen

Schritt 37: Definieren Sie Wired\_Redirect als Autorisierungsprofil, und konfigurieren Sie die nächsten Parameter.

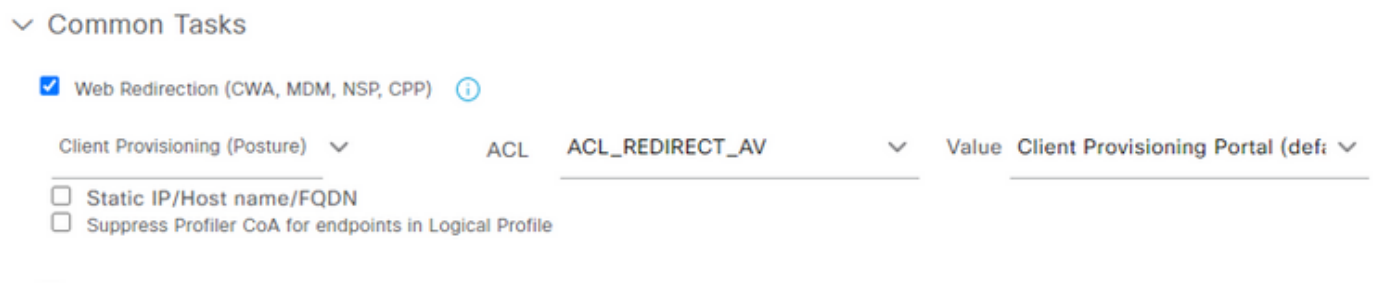

Auto Smart Port

Schritt 38: Wählen Sie Speichern

Schritt 39: Autorisierungsrichtlinien konfigurieren

Es gibt drei vorkonfigurierte Autorisierungsregeln für den Status:

- 1. Die erste wird so konfiguriert, dass sie bei erfolgreicher Authentifizierung übereinstimmt. Die Compliance eines Geräts ist unbekannt.
- 2. Die zweite Regel vergleicht erfolgreiche Authentifizierungen mit nicht konformen Endpunkten.

**Anmerkung:** Beide ersten beiden Regeln haben dasselbe Ergebnis, d. h. die Verwendung eines vorkonfigurierten Autorisierungsprofils, das den Endpunkt zum Client Provisioning-Portal umleitet.

3. Die letzte Regel stimmt mit erfolgreichen authentifizierungs- und statuskonformen Endpunkten überein und verwendet das vordefinierte PermitAccess-Autorisierungsprofil. Wählen Sie **Policy > Policy** Set (Richtlinie > Richtliniensatz) aus, und klicken Sie auf den Pfeil nach rechts für **Wired 802.1x - MAB** Created in the previous lab.

Schritt 40: Wählen Sie Autorisierungsrichtlinie aus, und erstellen Sie die nächsten Regeln.

| 0 | SISE_UnknownCompliance_Redir<br>ect | AND | Network_Access_Authentication_Passed Compliance_Unknown_Devices ISEAD ExternalGroups EQUALS_ciscoise.lab/Users/Domain Users | ×PosturetSE + | Select from list   | + | • | ۰ |
|---|-------------------------------------|-----|----------------------------------------------------------------------------------------------------|---------------|--------------------|---|---|---|
| 0 | SISE_NonCompliance_Redirect         | AND | Non_Compliant_Devices Network_Access_Authentication_Passed ISEAD ExternalGroups EQUALS_clasoise.lab/Users/Domain Users      | ×PosturetSE + | Select from list + | + | 0 | ۰ |
| Ø | SISE_Compliance_Device_Access       | AND | Compliant, Devices Network, Access_Authentication_Passed ISEAD ExternalGroups EQUALS_clacobis_lab/Users/Domain Users        | ×NesAP +      | Select from list   | + | 2 | ۰ |

#### Konfigurationen auf dem Switch

**Anmerkung:** Die nachfolgende Konfiguration bezieht sich auf IBNS 1.0. Für IBNS 2.0-fähige Switches können Unterschiede bestehen. Sie umfasst die Bereitstellung im Low Impact-Modus.

```
username <admin> privilege 15 secret <password>
aaa new-model
!
aaa group server radius RAD_ISE_GRP
server name <isepsnnode_1> server name ! aaa authentication dot1x default group RAD_ISE_GRP aaa
authorization network default group RAD_ISE_GRP aaa accounting update periodic 5 aaa accounting
dot1x default start-stop group RAD_ISE_GRP aaa accounting dot1x default start-stop group
RAD_ISE_GRP ! aaa server radius dynamic-author client server-key client server-key ! aaa
session-id common ! authentication critical recovery delay 1000 access-session template monitor
epm logging ! dot1x system-auth-control dot1x critical eapol ! # For Access Interfaces:
interface range GigabitEthernetx/y/z - zz
description VOICE-and-Data
switchport access vlan
switchport mode access
switchport voice vlan
ip access-group ACL_DEFAULT in
authentication control-direction in # If supported
authentication event fail action next-method
authentication host-mode multi-auth
authentication open
authentication order dot1x mab
authentication priority dot1x mab
authentication port-control auto
# Enables preiodic re-auth, default = 3,600secs
authentication periodic
 # Configures re-auth and inactive timers to be sent by the server
authentication timer reauthenticate server
 authentication timer inactivity server
 authentication violation restrict
mab
snmp trap mac-notification change added
snmp trap mac-notification change removed
dot1x pae authenticator
dot1x timeout tx-period 10
dot1x timeout server-timeout 10
dot1x max-reg 3
```

dot1x max-reauth-req 3 auto qos trust

#### # BEGIN - Dead Server Actions -

authentication event server dead action authorize vlan authentication event server dead action authorize voice authentication event server alive action reinitialize

#### # END - Dead Server Actions -

spanning-tree portfast

#### # ACL\_DEFAULT #

! This ACL can be customized to your needs, this is the very basic access allowed prior ! to authentication/authorization. Normally ICMP, Domain Controller, DHCP and ISE ! http/https/8443 is included. Can be tailored to your needs.

ip access-list extended ACL\_DEFAULT

```
permit udp any eq bootpc any eq bootps
permit udp any any eq domain
permit icmp any any
permit udp any any eq tftp
permit ip any host
permit ip any host
permit tcp any host eq www
permit tcp any host eq 8443
permit tcp any host eq 443
permit tcp any host eq 443
permit tcp any host eq 443
```

#### # END-OF ACL\_DEFAULT #

permit tcp any any eq 443

```
# ACL_REDIRECT #
! This ACL can be customized to your needs, this ACL defines what is not redirected
! (with deny statement) to the ISE. This ACL is used for captive web portal,
! client provisioning, posture remediation, and so on.
1
ip access-list extended ACL_REDIRECT_AV
remark Configure deny ip any host to allow access to
deny udp any any eq domain
deny tcp any any eq domain
      udp any eq bootps any
deny
deny udp any any eq bootpc
deny
      udp any eq bootpc any
remark deny redirection for ISE CPP/Agent Discovery
deny tcp any host eq 8443
deny tcp any host eq 8905
deny udp any host eq 8905
deny tcp any host eq 8909
deny udp any host eq 8909
deny tcp any host eq 8443
deny tcp any host eq 8905
deny udp any host eq 8905
deny tcp any host eq 8909
deny udp any host eq 8909
remark deny redirection for remediation AV servers
      ip any host
denv
deny
      ip any host
remark deny redireciton for remediation Patching servers
      ip any host
denv
remark redirect any http/https
permit tcp any any eq www
```

```
1
# END-OF ACL-REDIRECT #
1
ip radius source-interface
!
radius-server attribute 6 on-for-login-auth
radius-server attribute 6 support-multiple
radius-server attribute 8 include-in-access-req
radius-server attribute 55 include-in-acct-req
radius-server attribute 55 access-request include
radius-server attribute 25 access-request include
radius-server attribute 31 mac format ietf upper-case
radius-server attribute 31 send nas-port-detail
radius-server vsa send accounting
radius-server vsa send authentication
radius-server dead-criteria time 30 tries 3
1
ip http server
ip http secure-server
ip http active-session-modules none
ip http secure-active-session-modules none
1
radius server
address ipv4 auth-port 1812 acct-port 1813
timeout 10
retransmit 3
kev
1
radius server
address ipv4 auth-port 1812 acct-port 1813
timeout 10
retransmit 3
kev
!
aaa group server radius RAD_ISE_GRP
server name
server name
1
mac address-table notification change
mac address-table notification mac-move
```

# Überprüfung

#### **ISE-Verifizierung:**

In diesem Abschnitt wird davon ausgegangen, dass AnyConnect mit dem ISE-Statusmodul bereits auf dem Linux-System installiert wurde.

#### PC mit dot1x authentifizieren

Schritt 1: Navigieren Sie zu Netzwerkeinstellungen.

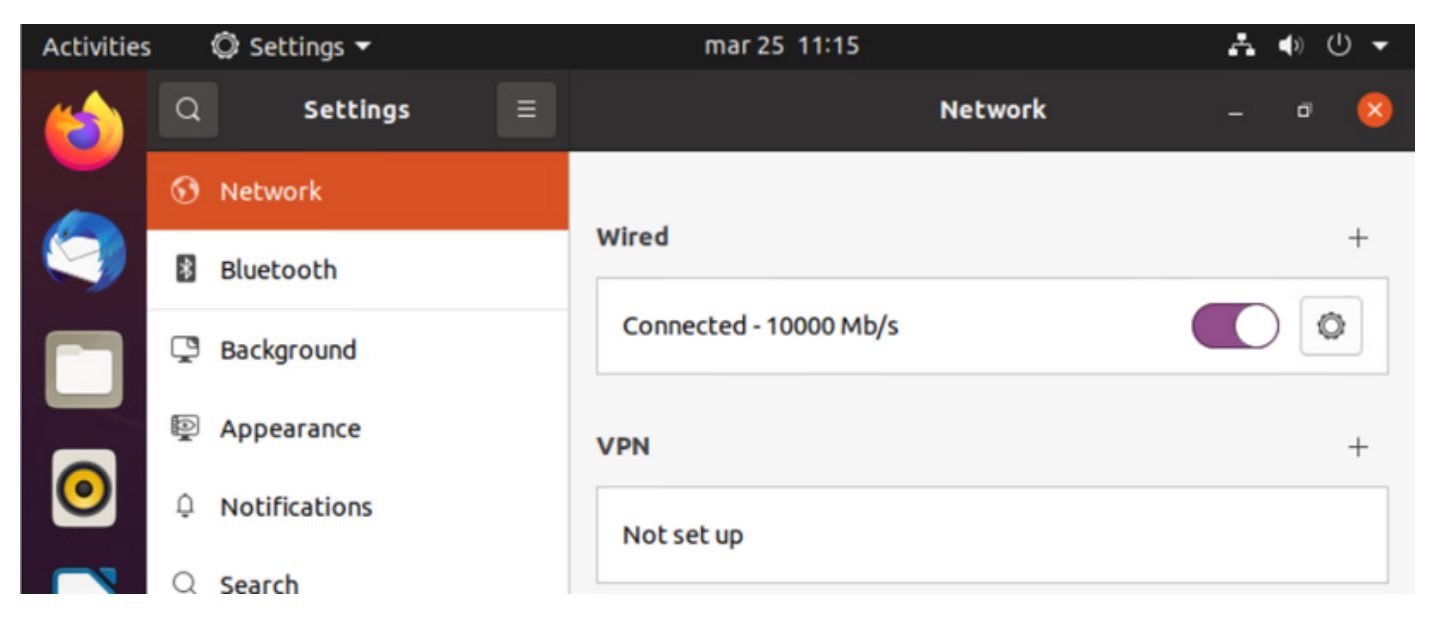

**Schritt 2:** Wählen Sie die Registerkarte Sicherheit aus, und stellen Sie 802.1x-Konfigurationen und Benutzeranmeldeinformationen bereit.

| Activities     | (   | 🗘 Se | ttings 🔻 |          |            | mar 25     | 11:16                        | Å     | ● 🕛 👻 |
|----------------|-----|------|----------|----------|------------|------------|------------------------------|-------|-------|
| (              | Q   |      | Settings |          |            |            | Network                      |       | o 🙁   |
|                | •   | Ne   | Cancel   |          |            | Wir        | ed                           | Apply |       |
|                | 8   | Blı  | Details  | Identity | IPv4       | IPv6       | Security                     |       | +     |
|                | Ç   | Ba   |          |          | 802.1>     | Security   |                              |       | 0     |
|                | P.  | Ap   |          |          | Authe      | ntication  | Protected EAP (PEAP)         | -     | +     |
| 0              | Û   | Nc   |          | A        | nonymou    | s identity | anonymous                    |       |       |
|                | Q : | Se   |          |          | CA co      | ertificate | (None)                       |       |       |
|                |     |      |          |          |            |            | No CA certificate is require | a     |       |
|                |     | Ap   |          |          | PEA        | P version  | Automatic                    | -     | 0     |
| A              | ₿   | Pri  |          | In       | iner authe | ntication  | MSCHAPv2                     | •     |       |
| $\overline{2}$ |     | Or   |          |          | U          | Isername   | manzoe                       |       |       |
|                | ~   | sh   |          |          | P          | Password   | •••••                        | 2     |       |
|                | л   | So   | N.       |          |            |            | Show password                |       |       |

Schritt 3.Klicken Sie auf "Übernehmen".

**Schritt 4:**Verbinden Sie das Linux-System mit dem 802.1x-kabelgebundenen Netzwerk, und validieren Sie es im ISE-Live-Protokoll:

| 0 | ) Referent Schwarz Regional Counting |        |          |       |          |                   |             |             |             |              |            |   |                |               | $\nabla \mathrm{Finar} \sim$ |           |
|---|--------------------------------------|--------|----------|-------|----------|-------------------|-------------|-------------|-------------|--------------|------------|---|----------------|---------------|------------------------------|-----------|
|   | Time                                 | Status | Details  | Repea | Identity | Endpoint ID       | Endpoint    | Authenti    | Authoriz    | Authoriz     | IP Address |   | Network De     | Device Port   | Identity Group               | Posture.  |
| × |                                      | _      | v        |       | Identity | Endpoint ID       | Endpoint Pr | Autoritical | Autorizatio | Authorizatic | IP Address | v | Network Device | Device Port   | Identity Group               | Posture 5 |
| Т | Apr 06, 2022 08:42:08:2              | •      |          | 6     | manatore | 00.00.29.46.03.87 | Uburtu-W.,  | Uburts Po   | Uburtu Po   | Wred_Re      |            |   |                | FastEtherner1 |                              | Pending   |
| T | Apr 06, 2022 08:32:49.2              |        | <b>a</b> |       | manage   | 00.00.29.46.03.84 | Uburtu-W    | Uburtu Po   | Uburita Po  | West_Rs      |            |   | Cat-3790       | FastEthernet1 | Workstation                  | Pending   |
|   | Apr 06, 2022 08:32:40.8              |        | 3        |       | manade   | 00.00.29.46.03.84 | Ubatta-W    | Uburtu Po., | Uburta Pa., | West_Re.     |            |   | Cat-3790       | FastEthernet1 | Workstation                  | Pending   |

Verwenden Sie in ISE die horizontale Bildlaufleiste, um zusätzliche Informationen anzuzeigen, z. B. das PSN, das den Fluss bereitgestellt hat, oder den Status:

| Authoriz     | Authoriz     | IP Address |        | Network De     | Device Port   | Identity Group | Posture     | Server   |
|--------------|--------------|------------|--------|----------------|---------------|----------------|-------------|----------|
| Authorizatic | Authorizatic | IP Address | $\sim$ | Network Device | Device Port   | Identity Group | Posture Sta | Server   |
| Ubuntu Po    | Wired_Re     |            |        |                | FastEthernet1 |                | Pending     | ise31-01 |
| Ubuntu Po    | Wired_Re     |            |        | Cat-3750       | FastEthernet1 | Workstation    | Pending     | ise31-01 |
| Ubuntu Po    | Wired_Re     |            |        | Cat-3750       | FastEthernet1 | Workstation    | Pending :   | ise31-01 |

**Schritt 5:** Auf dem Linux-Client muss eine Umleitung erfolgen, und es wird das Client-Bereitstellungsportal angezeigt, das eine Statusüberprüfung anzeigt, und auf **"Start"** klicken:

| Activities | 🕤 Network Login 🔫                     | mar 29 09:44                                                                   | () () ▼               |
|------------|---------------------------------------|--------------------------------------------------------------------------------|-----------------------|
| 6          | https://ise31-01.labhurm.local:8443/p | Hotspot Login<br>ortal/PortalSetup.action?portal=e2b33062-b8d1-467b-b26f-8b022 | bbai — 🗗 😣            |
|            | ululu<br>cisco                        | Client Provisioning Portal                                                     |                       |
|            | Device Security Check                 |                                                                                |                       |
|            | Your computer requires securi         | ity software to be installed before you can co                                 | nnect to the network. |
|            | Start                                 |                                                                                |                       |
| 0          |                                       |                                                                                |                       |
|            |                                       |                                                                                |                       |
| Â          |                                       |                                                                                |                       |

Warten Sie einige Sekunden, während der Connector versucht, AnyConnect zu erkennen:

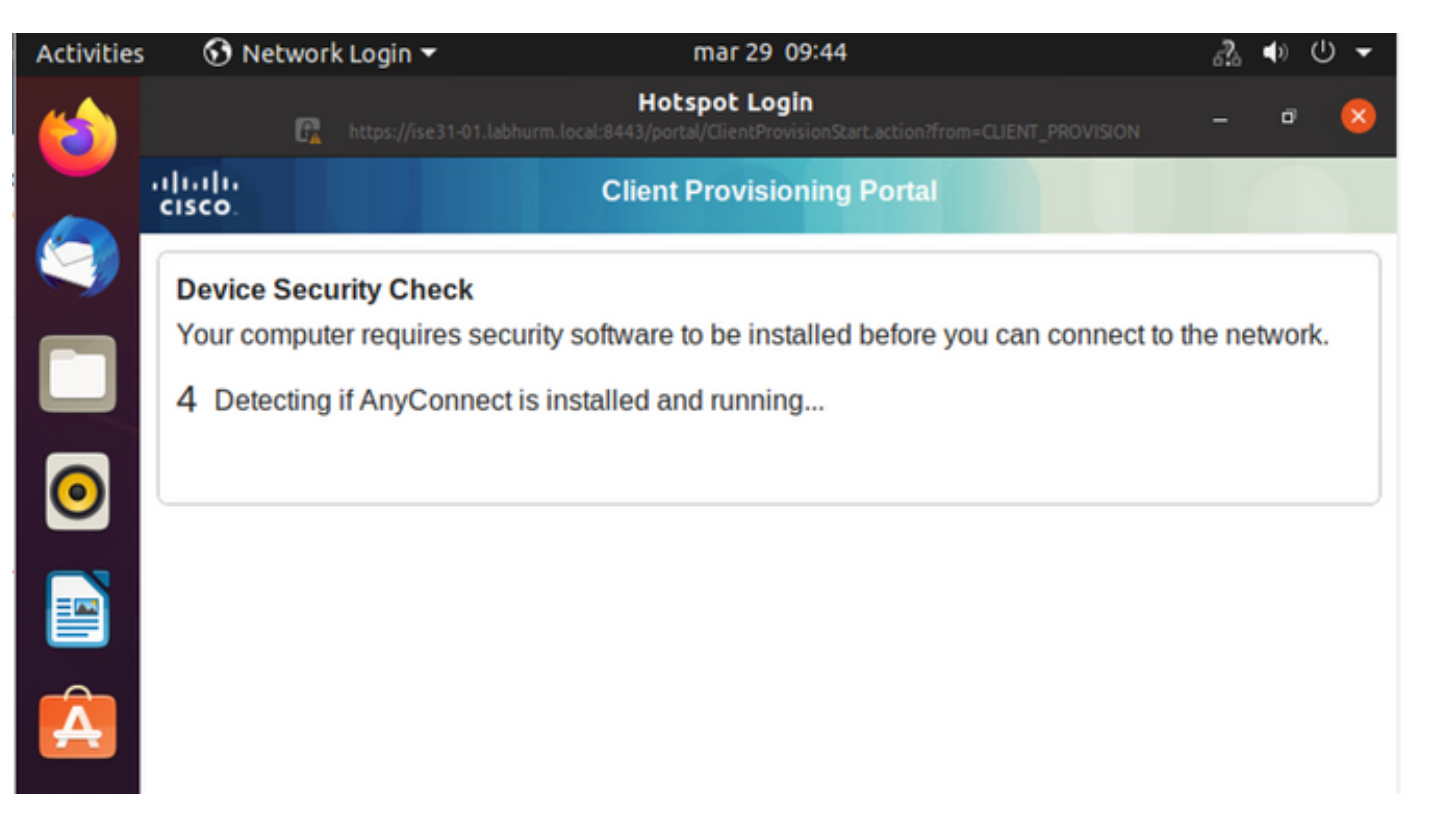

Aufgrund eines bekannten Vorbehalts erkennt AnyConnect selbst dann nicht, wenn AnyConnect installiert ist. Wechseln Sie mit **Alt-Tab** oder dem **Aktivitäts-**Menü zum AnyConnect-Client.

| Activities | 😚 Network Login 🔻                                                                                                    | abr 6 19:01                                                                                                    | ●) U <del>-</del>              |
|------------|----------------------------------------------------------------------------------------------------|----------------------------------------------------------------------------------------------------|--------------------------------|
|            | 🕞 https://ise31-01.labh                                                                                                    | Hotspot Login<br>urm.local:8443/portal/ClientProvisionStart.action?from=CLIENT_PROVISION                                   | - ª 😣                          |
|            | dinilin<br>cisco                                                                                                    | Client Provisioning Portal                                                                                                 |                                |
| 9          | Device Security Check                                                                                                    |                                                                                                    |                                |
|            | Your computer requires secu                                                                                                    | rity software to be installed before you can connect t<br>able to detect AnyConnect Posture Agent                          | to the network.                |
| 0          | ÷                                                                                                    | + This is my first time here                                                                                               |                                |
|            | 0                                                                                                    | + Remind me what to do next                                                                                                |                                |
|            | 1. If AnyConnect is already<br>you access in a few sec                                                                                                    | y installed, start AnyConnect so it can check your de<br>onds.                                                             | vice and give                  |
| Â          | <ol> <li>If AnyConnect detects years<br/>AnyConnect to update years<br/>will be able to access the<br/>access the second second secon</li></ol> | our device is missing security requirements, follow in<br>our system. When your device meets security requir<br>e network. | nstructions in<br>rements, you |
|            | 3. You have 15 minutes to                                                                                                    | install and for the system scan to complete.                                                                               |                                |
| ?          | Tip: Leave AnyConnect run<br>faster next time you access                                                                                                    | nning so it will automatically scan your device and co<br>this network.                                                    | onnect you                     |
| ~          | You have 15 minutes                                                                                                    | to install and for the compliance check to complete                                                                        |                                |

AnyConnect versucht, das PSN für Statusrichtlinien zu erreichen und den Endpunkt dagegen zu bewerten.

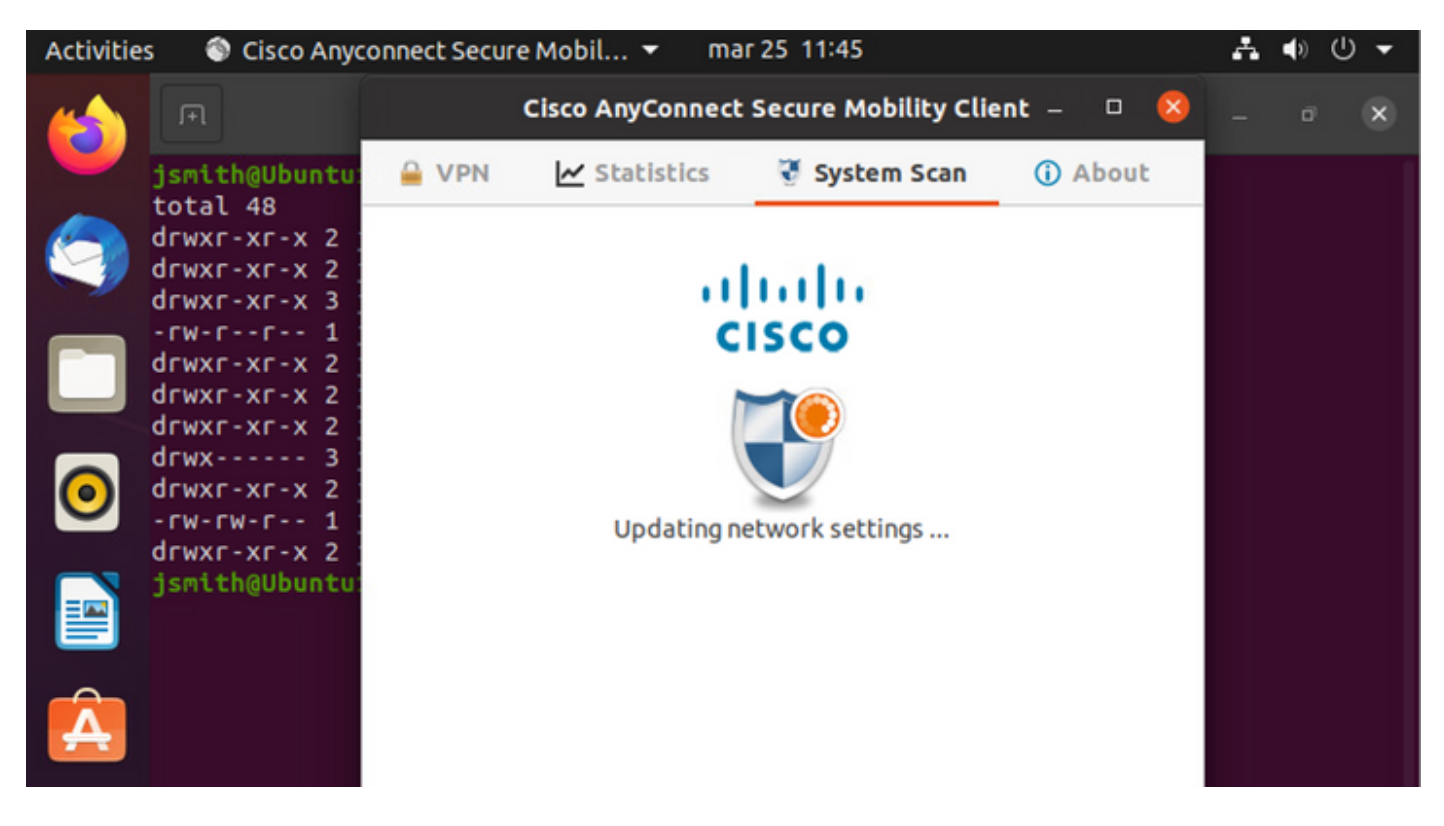

AnyConnect meldet die Festlegung der Statusrichtlinie an die ISE zurück. In diesem Fall konform

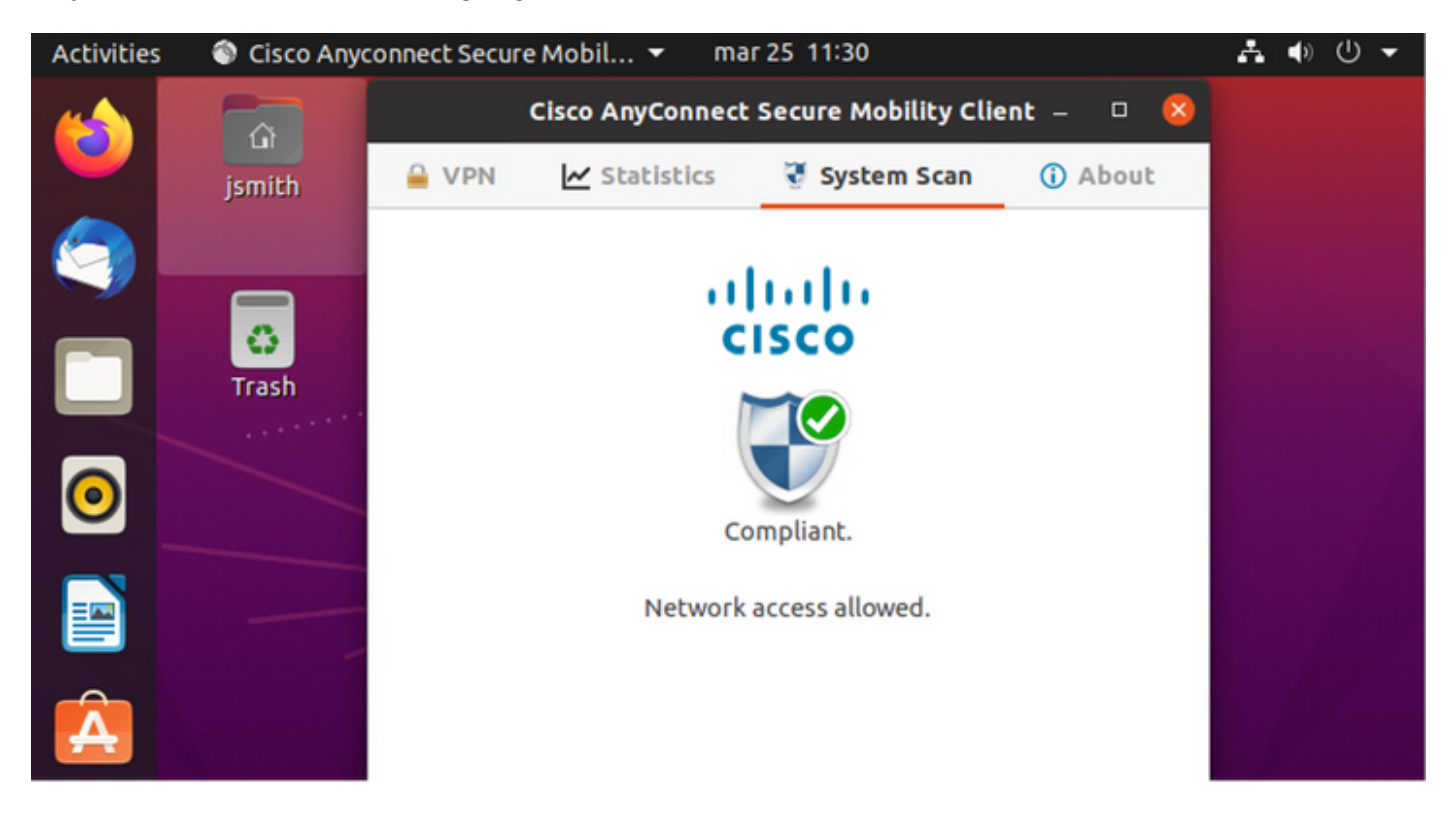

| Activities        | 😚 Net              | work Login      | •                     | r                     | nar 29 08:44                     |                            |                | *              | <b>(</b> ) | () ▼     |
|-------------------|--------------------|-----------------|-----------------------|-----------------------|----------------------------------|----------------------------|----------------|----------------|------------|----------|
| 6                 |                    | G               |                       | H<br>labhurm.local:8. | otspot Logi<br>443/portal/Contin | <b>n</b><br>ue.action?from |                | on –           | ٥          | 8        |
|                   | ilialia<br>cisco   |                 |                       | Client P              | rovisioning                      | j Portal                   |                |                |            |          |
|                   | Success<br>You now | have Inter      | net access th         | rough this            | network.                         |                            |                |                |            |          |
|                   |                    |                 |                       |                       |                                  |                            |                |                |            |          |
| 0                 |                    |                 |                       |                       |                                  |                            |                |                |            |          |
|                   |                    |                 |                       |                       |                                  |                            |                |                |            |          |
| Á                 |                    |                 |                       |                       |                                  |                            |                |                |            |          |
| Endpoint Profile  | Authenti           | Authorizati     | Authorization P       | IP Address            | Network De                       | Device Port                | Identity Group | Posture Status |            | Server   |
| Endpoint Profile  | Authenticat        | Authorization I | Authorization Profile | IP Address            | V Network Device                 | Device Port                | Identity Group | Posture Status |            | Server   |
| Ubuntu-Workstatio | Wired Mer          | Wired Merak     | PermitAccess          | 192.168.200.12        |                                  |                            |                | Compliant      | 1          | ise31-01 |
| Ubuntu-Workstatio | n Wired Mer        | Wired Merak     | PermitAccess          |                       | Mraki-SW                         |                            | Workstation    | Compliant      | 1          | ise31-01 |
| Ubuntu-Workstatio | n Wired Mer        | Wired Merak     | PermitAccess          |                       | Mraki-SW                         |                            | Workstation    | Compliant      | 1          | ise31-01 |

# Wenn die Datei jedoch nicht vorhanden ist, meldet das AnyConnect-Statusmodul die Entschlossenheit an die ISE

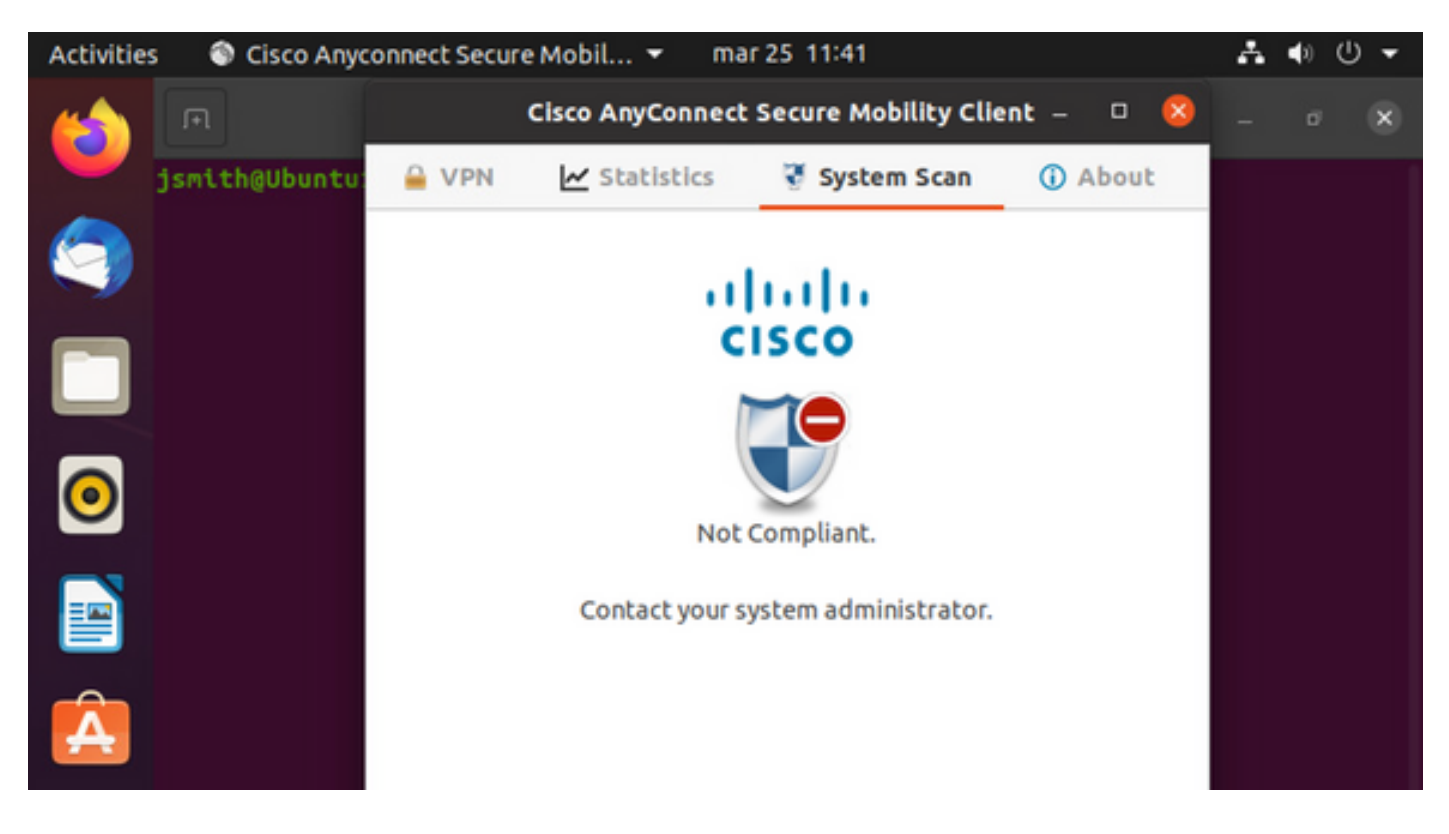

| Endpoint    | Authenti    | Authoriz     | Authoriz     | IP Address     | Network De     | Device Port   | Identity Group | Posture Status | Server   | Mdm \$ |
|-------------|-------------|--------------|--------------|----------------|----------------|---------------|----------------|----------------|----------|--------|
| Endpoint Pr | Authenticat | Authorizatic | Authorizatic | IP Address 🗸 🗸 | Network Device | Device Port   | Identity Group | Posture Status | Server   | Mdm S  |
| Ubuntu-W    | Ubuntu Po   | Ubuntu Po    | Wired_Re     | 192.168.101.51 |                | FastEthernet1 |                | NonCompliant   | ise31-01 |        |
| Ubuntu-W    | Ubuntu Po   | Ubuntu Po    | Wired_Re     | 192.168.101.51 | Cat-3750       | FastEthernet1 | Workstation    | NonCompliant   | ise31-01 |        |

Anmerkung: ISE FQDN muss unter Linux über DNS oder eine lokale Host-Datei auflösbar sein.

## Fehlerbehebung

show authentication sessions int fa1/0/35 Nächste Schritte:

| LABDEMOAC01#show auther | tication sessions interface fastEthernet 1/0/35                                         |
|-------------------------|-----------------------------------------------------------------------------------------|
| Interface:              | FastEthernet1/0/35                                                                      |
| MAC Address:            | 000c.2946.038f                                                                          |
| IP Address:             | 192.168.101.51                                                                          |
| User-Name:              | manzoe                                                                                  |
| Status:                 | Authz Success                                                                           |
| Domain:                 | DATA                                                                                    |
| Security Policy:        | Should Secure                                                                           |
| Security Status:        | Unsecure                                                                                |
| Oper host mode:         | multi-auth                                                                              |
| Oper control dir:       | both                                                                                    |
| Authorized By:          | Authentication Server                                                                   |
| Vlan Group:             | N/A                                                                                     |
| URL Redirect ACL:       | ACL_REDIRECT_AV                                                                         |
| URL Redirect:           | https://ise31-01.labhurm.local:8443/portal/gateway?sessionId=C0A8C883000000010008044A&p |
| 33062-b8d1-467b-b26f-8b | 022bba10e7&action=cpp&token=05a438ecb872ce396c2912fecfe0d2aa                            |
| Session timeout:        | N/A                                                                                     |
| Idle timeout:           | N/A                                                                                     |
| Common Session ID:      | C0A8C88300000010008044A                                                                 |
| Acct Session ID:        | 0x0000004                                                                               |
| Handle:                 | 0xEB000001                                                                              |
| Runnable methods list:  |                                                                                         |
| Method State            |                                                                                         |
| dot1x Authc S           | uccess                                                                                  |

#### Autorisierung erfolgreich:

| LABDEMOAC01#show authen | tication sessions interface fastEthernet 1/0/35 |
|-------------------------|-------------------------------------------------|
| Interface:              | FastEthernet1/0/35                              |
| MAC Address:            | 000c.2946.038f                                  |
| IP Address:             | 192.168.101.51                                  |
| User-Name:              | manzoe                                          |
| Status:                 | Authz Success                                   |
| Domain:                 | DATA                                            |
| Security Policy:        | Should Secure                                   |
| Security Status:        | Unsecure                                        |
| Oper host mode:         | multi-auth                                      |
| Oper control dir:       | both                                            |
| Authorized By:          | Authentication Server                           |
| Vlan Group:             | N/A                                             |
| ACS ACL:                | xACSACLx-IP-PERMIT_ALL_IPV4_TRAFFIC-57f6b0d3    |
| Session timeout:        | 28800s (server), Remaining: 28739s              |
| Timeout action:         | Reauthenticate                                  |
| Idle timeout:           | N/A                                             |
| Common Session ID:      | C0A8C88300000010008044A                         |
| Acct Session ID:        | 0x0000004                                       |
| Handle:                 | 0×E8000001                                      |
|                         |                                                 |
| Runnable methods list:  |                                                 |
| Method State            |                                                 |
| dot1x Authc S           | uccess                                          |
| mab Not run             |                                                 |
|                         |                                                 |
|                         |                                                 |

#### Nicht konform, in Quarantäne für VLAN und ACL verschoben:

| LABDEMOAC01#sh authe   | ess int fas1/0/35                          |
|------------------------|--------------------------------------------|
| Interface:             | FastEthernet1/0/35                         |
| MAC Address:           | 000c.2946.038f                             |
| IP Address:            | 192.168.101.51                             |
| User-Name:             | manzoe                                     |
| Status:                | Authz Success                              |
| Domain:                | DATA                                       |
| Security Policy:       | Should Secure                              |
| Security Status:       | Unsecure                                   |
| Oper host mode:        | multi-auth                                 |
| Oper control dir:      | both                                       |
| Authorized By:         | Authentication Server                      |
| Vlan Policy:           | 777                                        |
| ACS ACL:               | xACSACLx-IP-DENY_ALL_IPV4_TRAFFIC-57f6b0d3 |
| Session timeout:       | N/A                                        |
| Idle timeout:          | N/A                                        |
| Common Session ID:     | C0A86E0100000000001724F                    |
| Acct Session ID:       | 0x0000003                                  |
| Handle:                | 0x9A00000                                  |
|                        |                                            |
| Runnable methods list: |                                            |
| Method State           |                                            |
| dot1x Authc            | Success                                    |
| mab Not ru             | n                                          |